| Camera    | Camera      | Image<br>Transm- | F            | Photo        | \<br>\       | /ideo        | Sh<br>Sp<br>Adjus | utter<br>eed<br>stment | Ape<br>Adjus  | erture<br>stment | IS<br>Adjus   | SO<br>stment  | E<br>Adjus    | :V<br>stment  | Electronic | Halfway<br>Press<br>Shutter | Electronic<br>Follow | HDMI Cable                                                           | Camera Control                            | Camera Settings                                                                                                    | Camera<br>Firmware |
|-----------|-------------|------------------|--------------|--------------|--------------|--------------|-------------------|------------------------|---------------|------------------|---------------|---------------|---------------|---------------|------------|-----------------------------|----------------------|----------------------------------------------------------------------|-------------------------------------------|----------------------------------------------------------------------------------------------------|--------------------|
| Bland     | Model       | ission           | Save         | Playback     | Save         | Playback     | Photo<br>Mode     | Video<br>Mode          | Photo<br>Mode | Video<br>Mode    | Photo<br>Mode | Video<br>Mode | Photo<br>Mode | Video<br>Mode | 20011      | Button to<br>Autofocus      | Focus                | туре                                                                 |                                           |                                                                                                    | Version            |
|           | α9          | 1                | $\checkmark$ | √            | 1            | V            | -                 | -                      | -             | -                | -             | -             | -             | -             | 1          | 1                           | -                    |                                                                      |                                           |                                                                                                    | V6.00              |
|           | a9M2        | 1                | $\checkmark$ | √            | √            | 1            | -                 | -                      | -             | -                | -             | -             | -             | -             | √          | √                           | -                    |                                                                      |                                           |                                                                                                    | V2.00              |
|           | α7R4        | 1                | $\checkmark$ | √            | 1            | 1            | -                 | -                      | -             | -                | -             | -             | -             | -             | 1          | 1                           | -                    |                                                                      |                                           |                                                                                                    | V1.20              |
|           | α7R3        | 1                | $\checkmark$ | 1            | 1            | V            | -                 | -                      | -             | -                | -             | -             | -             | -             | 1          | 1                           | -                    |                                                                      |                                           | 1. Set [HDMI Resolution] in                                                                                                    | V3.01              |
|           | α7M3        | 1                | $\checkmark$ | √            | 1            | $\checkmark$ | -                 | -                      | -             | -                | -             | -             | -             | -             | √          | √                           | -                    |                                                                      |                                           | <ul> <li>[HDMI Settings] to [1080P].</li> <li>2. Set [HDMI Info. Display] in<br/>[HDMI Settings] to [Off] to<br/>get live preview image both<br/>on camera screen and your<br/>phone via the transmitter.</li> </ul> | V3.10              |
|           | α7R2        | 1                | $\checkmark$ | √            | 1            | 1            | -                 | -                      | -             | -                | -             | -             | -             | -             | 1          | 1                           | -                    | HDMI Mini to HDMI Micro                                              | Type-C to Multi USB                       |                                                                                                    | V4.01              |
|           | a7S2        | 1                | $\checkmark$ | 1            | 1            | 1            | -                 | -                      | -             | -                | -             | -             | -             | -             | 1          | 1                           | -                    | Model:LN-HBHC-A03                                                    | Model: LN-UCUS-A02                        |                                                                                                    | V3.01              |
| Sony      | α6600       | 1                | $\checkmark$ | 1            | 1            | $\checkmark$ | -                 | -                      | -             | -                | -             | -             | -             | -             | 1          | 1                           | -                    |                                                                      |                                           |                                                                                                    | V1.00              |
|           | α6500       | 1                | $\checkmark$ | 1            | 1            | 1            | -                 | -                      | -             | -                | -             | -             | -             | -             | 1          | 1                           | -                    |                                                                      |                                           | [Auto Review] to [Off].                                                                                                    | V1.06              |
|           | a6400       | 1                | $\checkmark$ | 1            | 1            | $\checkmark$ | -                 | -                      | -             | -                | -             | -             | -             | -             | 1          | 1                           | -                    |                                                                      |                                           | 4. Set the USB connection as                                                                                                    | V2.00              |
|           | α6300       | 1                | $\checkmark$ | 1            | 1            | $\checkmark$ | -                 | -                      | -             | -                | -             | -             | -             | -             | 1          | 1                           | -                    |                                                                      |                                           | to visit the photo album via                                                                                                    | V2.01              |
|           | a6100       | 1                | $\checkmark$ | 1            | 1            | √            | -                 | -                      | -             | -                | -             | -             | -             | -             | 1          | 1                           | -                    |                                                                      |                                           | ZY PLAY.                                                                                                    | V1.00              |
|           | α7S3        | V                | $\checkmark$ | 1            | √            | V            | -                 | -                      | -             | -                | -             | -             | -             | -             | 1          | 1                           | -                    | HDMI Mini to HDMI TYPE<br>AModel:LN-HAHB-A04                         | Type-C to Multi USB<br>Model: LN-UCUS-A02 |                                                                                                    | V1.01              |
|           | a7M4        | V                | $\checkmark$ | 1            | 1            | V            | -                 | -                      | -             | -                | -             | -             | -             | -             | -          | √                           | -                    | HDMI Mini to HDMI TYPE A<br>Model: LN-HAHB-A04<br>Model: LN-HAHB-A04 | Type-C to Multi USB<br>Model: LN-UCUS-A02 |                                                                                                    | V1.10              |
|           | α9          | 1                | $\checkmark$ | √            | 1            | $\checkmark$ | $\checkmark$      | √                      | $\checkmark$  | √                | $\checkmark$  | 1             | $\checkmark$  | √             | -          | 1                           | -                    |                                                                      |                                           | 1. Set the USB connection                                                                                                    | V5.00              |
|           | a7R4        | 1                | $\checkmark$ | 1            | √            | $\checkmark$ | $\checkmark$      | √                      | $\checkmark$  | √                | $\checkmark$  | 1             | $\checkmark$  | $\checkmark$  | -          | √                           | -                    |                                                                      |                                           | as "PC remote control"<br>or enable the PC remote                                                                                                    | V1.00              |
|           | α7R2        | 1                | $\checkmark$ | $\checkmark$ | $\checkmark$ | $\checkmark$ | $\checkmark$      | √                      | $\checkmark$  | √                | $\checkmark$  | 1             | $\checkmark$  | √             | -          | $\checkmark$                | -                    | HDMI Mini to HDMI Micro<br>Model:LN-HBHC-A03                         | Type-C to Micro USB<br>Model: LN-MBUC-A01 | control to adjust the<br>parameter of the camera.                                                                                                    | V3.01              |
|           | α7M2        | 1                | $\checkmark$ | 1            | 1            | $\checkmark$ | $\checkmark$      | 1                      | $\checkmark$  | √                | $\checkmark$  | 1             | √             | √             | -          | 1                           | -                    |                                                                      |                                           | 2. Set [HDMI Resolution] in                                                                                                    | V4.00              |
| Sony      | a7S2        | 1                | $\checkmark$ | $\checkmark$ | $\checkmark$ | $\checkmark$ | $\checkmark$      | √                      | $\checkmark$  | √                | $\checkmark$  | 1             | $\checkmark$  | $\checkmark$  | -          | $\checkmark$                | -                    |                                                                      |                                           | 3. Set [HDMI Info. Display] in                                                                                                    | V3.00              |
|           | a7S3        | J                | V            | V            | 1            | J            | V                 | V                      | J             | V                | V             | V             | V             | V             | -          | √                           | √                    | HDMI Mini to HDMI TYPE A<br>Model:LN-HAHB-A04                        | Type-C to Micro USB<br>Model: LN-MBUC-A01 | <ul> <li>[HDMI Settings] to [Off] to<br/>get live preview image both<br/>on camera screen and your<br/>phone via the transmitter.</li> <li>4. It is recommended to set<br/>[Auto Review] to [Off].</li> </ul>        | V1.01              |
|           | GH5         | 1                | $\checkmark$ | √            | 1            | $\checkmark$ | $\checkmark$      | √                      | $\checkmark$  | √                | $\checkmark$  | 1             | $\checkmark$  | $\checkmark$  | -          | √                           | 1                    |                                                                      |                                           | 1. Please choose PC (Tether)                                                                                                    | V2.6               |
|           | GH5S        | 1                | $\checkmark$ | 1            | V            | $\checkmark$ | $\checkmark$      | 1                      | $\checkmark$  | V                | V             | V             | $\checkmark$  | $\checkmark$  | -          | 1                           | 1                    | HDMI Mini to HDMI TYPE                                               | Type-C to Type-C                          | mode.                                                                                                    | V1.6               |
| Bana      | S1          | 1                | $\checkmark$ | 1            | 1            | 1            | $\checkmark$      | 1                      | $\checkmark$  | 1                | 1             | 1             | 1             | 1             | -          | 1                           | 1                    | AModel:LN-HAHB-A04                                                   | Model: LN-UCUC-A02                        | 2. Please apply electronic<br>follow focus function in MF                                                                                                    | V1.3               |
| Panasonic | S1H         | 1                | $\checkmark$ | 1            | 1            | 1            | $\checkmark$      | 1                      | $\checkmark$  | 1                | 1             | 1             | √             | V             | -          | 1                           | 1                    |                                                                      |                                           | mode of the lens.                                                                                                    | V1.0               |
|           | DC-<br>BGH1 | V                | -            | -            | √            | V            | -                 | 1                      | -             | √                | -             | J             | -             | V             | -          | -                           | 1                    | HDMI Mini to HDMI TYPE A<br>Model:LN-HAHB-A04                        | Type-C to Type-C<br>Model: LN-UCUC-A02    | set [Auto Review] and<br>[Duration Time (photo)]<br>to [Off].                                                                                                    | V1.0               |

ZHIYUN

V1.30

| Camera | Camera | Image<br>Transm- | F    | Photo    | \    | /ideo    | Sh<br>Sp<br>Adjus | utter<br>eed<br>stment | Ape<br>Adjus  | rture<br>stment | IS<br>Adjus   | SO<br>stment  | E<br>Adjus    | EV<br>stment  | Electronic | Halfway<br>Press<br>Shutter | Electronic<br>Follow | HDMI Cable                                  | Camera Control                            | Camera Settings                                                                                                    | Camera<br>Firmware |
|--------|--------|------------------|------|----------|------|----------|-------------------|------------------------|---------------|-----------------|---------------|---------------|---------------|---------------|------------|-----------------------------|----------------------|---------------------------------------------|-------------------------------------------|----------------------------------------------------------------------------------------------------|--------------------|
| Brand  | Model  | ission           | Save | Playback | Save | Playback | Photo<br>Mode     | Video<br>Mode          | Photo<br>Mode | Video<br>Mode   | Photo<br>Mode | Video<br>Mode | Photo<br>Mode | Video<br>Mode | Zoom       | Button to<br>Autofocus      | Focus                | Туре                                        |                                           |                                                                                                    | Version            |
| Canon  | 5D3    | J                | J    | J        | J    | J        | J                 | J                      | J             | J               | J             | J             | J             | J             | -          | J                           | J                    | HDMI Mini to HDMI Mini<br>Model:LN-HBHB-A03 | Type-C to Mini USB<br>Model: LN-NBUC-A01  | <ol> <li>Please apply electronic<br/>follow focus function in AF<br/>mode of the lens and live<br/>view mode of the camera.</li> <li>Set [HDMI Output + LCD]<br/>to [Mirroring] to get live<br/>preview image both on<br/>camera screen and your<br/>phone via the transmitter.</li> <li>The camera must<br/>stay in live view mode<br/>when applying image<br/>transmission feature.</li> <li>It is recommended to<br/>set [image confirmation]<br/>to [Off].</li> </ol>                                                                                                    | V1.3.5             |
| Canon  | 5D4    | J                | V    | J        | J    | J        | J                 | J                      | J             | J               | J             | V             | J             | J             | -          | J                           | J                    | HDMI Mini to HDMI Mini<br>Model:LN-HBHB-A03 | Type-C to Micro USB<br>Model: LN-MBUC-A01 | <ol> <li>Please apply electronic<br/>follow focus function in AF<br/>mode of the lens and live<br/>view mode of the camera.</li> <li>Turn off Movie Servo AF<br/>when applying electronic<br/>follow focus function with<br/>the camera in Video mode.</li> <li>When the camera is in<br/>Video mode, select HDMI<br/>display &gt;Camera + Monitor<br/>to get live preview image<br/>both on camera screen<br/>and your phone via the<br/>transmitter.</li> <li>The camera must<br/>stay in live view mode<br/>when applying image<br/>transmission feature.</li> <li>It is recommended to<br/>set [Image Confirmation]<br/>to [Off].</li> </ol> | V1.0.4             |
|        | 5DS    | V                | V    | J        | 1    | V        | V                 | 1                      | V             | V               | V             | 1             | V             | V             | -          | J                           | V                    |                                             | Type-C to Micro USB<br>Model: LN-MBUC-A01 | 1. Please apply electronic<br>follow focus function in AF                                                                                                    | V1.1.1             |
|        | 5DS R  | J                | J    | J        | J    | V        | J                 | J                      | J             | J               | J             | J             | J             | J             | -          | J                           | 1                    | HDMI Mini to HDMI Mini<br>Model:LN-HBHB-A03 | Type-C to Micro USB<br>Model: LN-MBUC-A01 | <ul> <li>mode of the lens and live view mode of the camera.</li> <li>2. Turn off Movie Servo AF when applying electronic follow focus function with the camera in Video mode.</li> <li>3. The camera must stay in live view mode when applying image transmission feature.</li> <li>4. It is recommended to set [Image Confirmation] to [Off].</li> </ul>                                                                                                    | V1.1.2R            |

| Camera | Camera | Image<br>Transm- | F    | Photo    | V    | /ideo    | Shi<br>Sp<br>Adjus | utter<br>eed<br>stment | Ape<br>Adjus  | rture<br>stment | IS<br>Adjus   | iO<br>tment   | E<br>Adjus    | :V<br>tment   | Electronic | Halfway<br>Press<br>Shutter | Electronic<br>Follow | HDMI Cable                                  | Camera Control                           | Camera Settings                                                                                                    | Camera<br>Firmware |
|--------|--------|------------------|------|----------|------|----------|--------------------|------------------------|---------------|-----------------|---------------|---------------|---------------|---------------|------------|-----------------------------|----------------------|---------------------------------------------|------------------------------------------|----------------------------------------------------------------------------------------------------|--------------------|
| Brand  | Model  | ission           | Save | Playback | Save | Playback | Photo<br>Mode      | Video<br>Mode          | Photo<br>Mode | Video<br>Mode   | Photo<br>Mode | Video<br>Mode | Photo<br>Mode | Video<br>Mode | Zoom       | Button to<br>Autofocus      | Focus                | Туре                                        | Cable Type                               |                                                                                                    | Version            |
|        | 6D     | J                | J    | J        | J    | J        | J                  | J                      | V             | V               | J             | J             | V             | J             | -          | V                           | V                    | HDMI Mini to HDMI Mini<br>Model:LN-HBHB-A03 | Type-C to Mini USB<br>Model: LN-NBUC-A01 | <ol> <li>Please apply electronic<br/>follow focus function in AF<br/>mode of the lens and live<br/>view mode of the camera.</li> <li>The camera must<br/>stay in live view mode<br/>when applying image<br/>transmission feature.</li> <li>It is recommended to<br/>set [image confirmation]<br/>to [Off].</li> </ol>                                                                                                    | V1.1.8             |
|        | 6D2    | J                | J    | J        | J    | J        | J                  | J                      | J             | V               | $\checkmark$  | V             | V             | V             | -          | ~                           | V                    | HDMI Mini to HDMI Mini<br>Model:LN-HBHB-A03 | Type-C to Mini USB<br>Model: LN-NBUC-A01 | <ol> <li>Please apply electronic<br/>follow focus function in AF<br/>mode of the lens and live<br/>view mode of the camera.</li> <li>Turn off Movie Servo AF<br/>when applying electronic<br/>follow focus function with<br/>the camera in Video mode.</li> <li>The camera must<br/>stay in live view mode<br/>when applying image<br/>transmission feature.</li> <li>It is recommended to<br/>set [Image Confirmation]<br/>to [Off].</li> </ol> | V1.0.4             |
| Canon  | 80D    | J                | J    | J        | J    | J        | J                  | J                      | J             | V               | V             | V             | J             | J             | -          | $\checkmark$                | V                    | HDMI Mini to HDMI Mini<br>Model:LN-HBHB-A03 | Type-C to Mini USB<br>Model: LN-NBUC-A01 | <ol> <li>Please apply electronic<br/>follow focus function in AF<br/>mode of the lens and live<br/>view mode of the camera.</li> <li>Turn off Movie Servo AF<br/>when applying electronic<br/>follow focus function with<br/>the camera in Video mode.</li> <li>The camera must<br/>stay in live view mode<br/>when applying image<br/>transmission feature.</li> <li>It is recommended to<br/>set [Image Confirmation]<br/>to [Off].</li> </ol> | V1.0.2             |
|        | 90D    | J                | J    | J        | V    | J        | J                  | J                      | J             | J               | J             | J             | J             | J             | -          | J                           | J                    | HDMI Mini to HDMI Mini<br>Model:LN-HBHB-A03 | Type-C to Mini USB<br>Model: LN-NBUC-A01 | <ol> <li>Please apply electronic<br/>follow focus function in AF<br/>mode of the lens and live<br/>view mode of the camera.</li> <li>Turn off Movie Servo AF<br/>when applying electronic<br/>follow focus function with<br/>the camera in Video mode.</li> <li>The camera must<br/>stay in live view mode<br/>when applying image<br/>transmission feature.</li> <li>It is recommended to<br/>set [Image Confirmation]<br/>to [Off].</li> </ol> | V1.1.1             |

| Camera | Camera | Image<br>Transm- | F    | Photo    | v    | lideo    | Shi<br>Sp<br>Adjus | utter<br>eed<br>stment | Ape<br>Adjus  | rture<br>tment | IS<br>Adjus   | SO<br>stment  | E<br>Adjus    | V<br>tment    | Electronic | Halfway<br>Press<br>Shutter | Electronic<br>Follow | HDMI Cable                                   | Camera Control                         | Camera Settings                                                                                                    | Camera<br>Firmware |
|--------|--------|------------------|------|----------|------|----------|--------------------|------------------------|---------------|----------------|---------------|---------------|---------------|---------------|------------|-----------------------------|----------------------|----------------------------------------------|----------------------------------------|----------------------------------------------------------------------------------------------------|--------------------|
| Dialiu | woder  | ission           | Save | Playback | Save | Playback | Photo<br>Mode      | Video<br>Mode          | Photo<br>Mode | Video<br>Mode  | Photo<br>Mode | Video<br>Mode | Photo<br>Mode | Video<br>Mode | 20011      | Button to<br>Autofocus      | Focus                | туре                                         | Cable Type                             |                                                                                                    | Version            |
|        | EOS R  | J                | J    | J        | J    | J        | J                  | J                      | J             | J              | J             | J             | J             | J             | -          | J                           | J                    | HDMI Mini to HDMI Mini<br>Model:LN-HBHB-A03  | Type-C to Type-C<br>Model: LN-UCUC-A02 | <ol> <li>Please apply electronic<br/>follow focus function in AF<br/>mode of the lens and live<br/>view mode of the camera.</li> <li>Turn off Movie Servo AF<br/>when applying electronic<br/>follow focus function with<br/>the camera in Video mode.</li> <li>When the camera is in<br/>Video mode, select HDMI<br/>display &gt;Camera + Monitor<br/>to get live preview image<br/>both on camera screen<br/>and your phone via the<br/>transmitter.</li> <li>It is recommended to<br/>set [Image Confirmation]<br/>to [Off].</li> </ol> | V1.3.0             |
| Canon  | EOS R5 | J                | J    | J        | J    | J        | J                  | V                      | J             | J              | J             | J             | J             | J             | -          | J                           | J                    | HDMI Mini to HDMI Micro<br>Model:LN-HBHC-A03 | Type-C to Type-C<br>Model: LN-UCUC-A02 | <ol> <li>Please apply electronic<br/>follow focus function in AF<br/>mode of the lens and live<br/>view mode of the camera.</li> <li>Turn off Movie Servo AF<br/>when applying electronic<br/>follow focus function with<br/>the camera in Video mode.</li> <li>When the camera is in<br/>Video mode, select HDMI<br/>display &gt;Camera + Monitor<br/>to get live preview image<br/>both on camera screen<br/>and your phone via the<br/>transmitter.</li> <li>It is recommended to<br/>set [Image Confirmation]<br/>to [Off].</li> </ol> | V1.1.1             |
|        | EOS R6 | J                | J    | J        | J    | J        | J                  | J                      | ſ             | J              | J             | J             | J             | J             | -          | J                           | J                    | HDMI Mini to HDMI Micro<br>Model:LN-HBHC-A03 | Type-C to Type-C<br>Model: LN-UCUC-A02 | <ol> <li>Please apply electronic<br/>follow focus function in AF<br/>mode of the lens and live<br/>view mode of the camera.</li> <li>Turn off Movie Servo AF<br/>when applying electronic<br/>follow focus function with<br/>the camera in Video mode.</li> <li>When the camera is in<br/>Video mode, select HDMI<br/>display &gt;Camera + Monitor<br/>to get live preview image<br/>both on camera screen<br/>and your phone via the<br/>transmitter.</li> <li>It is recommended to<br/>set [Image Confirmation]<br/>to [Off]</li> </ol>  | V1.1.1             |

| Camera | Camera | Image<br>Transm- | F    | Photo    | \<br>\ | /ideo    | Sh<br>Sp<br>Adjus | utter<br>eed<br>stment | Ape<br>Adjus  | rture<br>stment | IS<br>Adjus   | SO<br>stment  | E<br>Adjus    | V<br>tment    | Electronic | Halfway<br>Press<br>Shutter | Electronic<br>Follow | HDMI Cable                                   | Camera Control                            | Camera Settings                                                                                                    | Camera<br>Firmware |
|--------|--------|------------------|------|----------|--------|----------|-------------------|------------------------|---------------|-----------------|---------------|---------------|---------------|---------------|------------|-----------------------------|----------------------|----------------------------------------------|-------------------------------------------|----------------------------------------------------------------------------------------------------|--------------------|
| Brand  | Model  | ission           | Save | Playback | Save   | Playback | Photo<br>Mode     | Video<br>Mode          | Photo<br>Mode | Video<br>Mode   | Photo<br>Mode | Video<br>Mode | Photo<br>Mode | Video<br>Mode | Zoom       | Button to<br>Autofocus      | Focus                | Туре                                         |                                           |                                                                                                    | Version            |
| Canon  | EOS RP | J                | J    | J        | V      | J        | V                 | J                      | -             | -               | J             | J             | J             | J             | -          | J                           | J                    | HDMI Mini to HDMI Mini<br>Model:LN-HBHB-A03  | Type-C to Type-C<br>Model: LN-UCUC-A02    | <ol> <li>Please apply electronic<br/>follow focus function in AF<br/>mode of the lens.</li> <li>Turn off Movie Servo AF<br/>when applying electronic<br/>follow focus function with<br/>the camera in Video mode.</li> <li>Set (HDMI info disp) to<br/>[Clean / 4K output] or<br/>[Clean / FHD output]] to<br/>get live preview image both<br/>on camera screen and your<br/>phone via the transmitter.</li> <li>It is recommended to<br/>set [Image Confirmation]<br/>to [Off].</li> </ol> | V1.3.0             |
| Nikon  | D850   | J                | V    | J        | J      | J        | J                 | J                      | J             | J               | J             | J             | J             | J             | -          | J                           | J                    | HDMI Mini to HDMI Mini<br>Model:LN-HBHB-A03  | Type-C to Micro USB<br>Model: LN-MBUC-A01 | <ol> <li>Please apply electronic<br/>follow focus function in<br/>M/A mode of the lens and<br/>AF-S or AF-C mode of<br/>autofocus mode.</li> <li>Set [Output Resolution] of<br/>camera [HDMI] to [1080P].</li> <li>The camera must<br/>stay in live view mode<br/>when applying image<br/>transmission feature.</li> <li>It is recommended to set<br/>[Image Review] to [Off].</li> </ol>                                                                                                   | V1.02              |
|        | Z5     | 1                | V    | √        | 1      | V        | V                 | 1                      | 1             | 1               | V             | 1             | V             | V             | -          | √                           | 1                    |                                              |                                           | 1. Please apply electronic<br>follow focus function in<br>M/A mode of the lens and<br>AE S or AE C mode of                                                                                                    | V1.00              |
|        | Z6     | 1                | V    | 1        | V      | V        | V                 | 1                      | V             | 1               | 1             | 1             | V             | V             | -          | √                           | 1                    | HDMI Mini to HDMI Mini                       | Type-C to Type-C                          | autofocus mode.<br>2. Set [Output Resolution] of<br>camera [HDMI] to [1080P].                                                                                                    | V2.01              |
| Nikon  | Z611   | V                | V    | V        | V      | V        | V                 | 1                      | $\checkmark$  | 1               | V             | V             | $\checkmark$  | V             | -          | √                           | √                    | Model:LN-HBHB-A03                            | Model: LN-UCUC-A02                        | <ol> <li>It is recommended to set<br/>[Image Review] to [Off].</li> <li>Due to the setting of the<br/>common outcome when</li> </ol>                                                                                                    | V1.00              |
| NIKOII | Z7     | V                | V    | V        | √      | V        | V                 | V                      | V             | V               | V             | V             | V             | V             | -          | √                           | V                    |                                              |                                           | the frame frequency is<br>100p/120p/slow motion,<br>HDMI output is not                                                                                                    | V2.01              |
|        | Z50    | V                | 1    | J        | V      | J        | V                 | 1                      | V             | 1               | 1             | 1             | V             | V             | -          | V                           | V                    | HDMI Mini to HDMI Micro<br>Model:LN-HBHC-A03 | Type-C to Micro USB<br>Model: LN-MBUC-A01 | available.<br>5. Due to the setting of<br>the camera system,<br>when N-Log/HDR(HLG)<br>is enabled, the video<br>shooting in camera cannot<br>be controlled.                                                                                                    | V1.00              |

### ZHIYUN

### TransMount Image Transmission Transmitter 2.0 Camera Compatibility List

| Camera<br>Brand | Camera      | Image<br>Transm- | F            | Photo    | Video |              | Shutter<br>Speed<br>Adjustment |               | Aperture<br>Adjustment |               | ISO<br>Adjustment |               | EV<br>Adjustment |               | Electronic | Halfway<br>Press<br>Shutter | Electronic<br>Follow    | HDMI Cable                                       | Camera Control                                                                                                    | Camera Settings                                                                                                    | Camera<br>Firmware |
|-----------------|-------------|------------------|--------------|----------|-------|--------------|--------------------------------|---------------|------------------------|---------------|-------------------|---------------|------------------|---------------|------------|-----------------------------|-------------------------|--------------------------------------------------|----------------------------------------------------------------------------------------------------|----------------------------------------------------------------------------------------------------|--------------------|
| Brand           | Model       | ission           | Save         | Playback | Save  | Playback     | Photo<br>Mode                  | Video<br>Mode | Photo<br>Mode          | Video<br>Mode | Photo<br>Mode     | Video<br>Mode | Photo<br>Mode    | Video<br>Mode | Zoom       | Button to<br>Autofocus      | Focus                   | Туре                                             | Cable Type                                                                                                    |                                                                                                    | Version            |
| FUJIFILM<br>XT4 | ХТЗ         | Ŷ                | 1            | J        | J     | J            | V                              | V             | -                      | - √           | V                 | V             | V                | -             | J          | V                           | HDMI Mini to HDMI Micro | Type-C to Type-C                                 | <ol> <li>Set [connection mode]<br/>in [connection setting] to<br/>[USB AUTO];</li> <li>Click [button/dial setting]<br/>in [setting] and select<br/>[command] for [[SO<br/>dial setting (A)]; Select<br/>[command] for [aperture<br/>ring setting (A)]</li> </ol> | V3.10                                                                                                    |                    |
|                 | XT4         | Ż                | $\checkmark$ | J        | J     | J            | V                              | V             | -                      | -             | J                 | V             | V                | V             | -          | J                           | J                       | Model:LN-HBHC-A03                                | Model: LN-UCUC-A02                                                                                                    | <ol> <li>When using the camera for<br/>photo taking, click [power<br/>management] in camera<br/>setting and select [boost]<br/>for [performance];</li> <li>When using the camera<br/>for video taking, set<br/>[shutter speed] to [T],<br/>[ISO] to [A] and [Exposure<br/>Compensation] to [C].</li> </ol> | V1.01              |
| Z CAM           | E2          | V                | -            | -        | V     | V            | -                              | V             | -                      | J             | -                 | V             | -                | V             | -          | -                           | -                       | HDMI Mini to HDMI<br>TYPE A<br>Model:LN-HAHB-A04 | Type-C to Type-C<br>Model: LN-UCUC-A02                                                                                                    | 1. Click [MENU], select<br>[connect] and set [USB]<br>to [serial]; Set [serial] to<br>[controller].                                                                                                    | V0.93              |
| Sigma           | FP          | $\checkmark$     | $\checkmark$ | 1        | 1     | $\checkmark$ | -                              | -             | -                      | -             | -                 | -             | -                | -             | -          | -                           | -                       | HDMI Mini to HDMI Micro<br>Model:LN-HBHC-A03     | Type-C to Type-C<br>Model: LN-UCUC-A02                                                                                                    |                                                                                                    | V2.00              |
| BMD             | bmpcc<br>4K | V                | -            | -        | V     | $\checkmark$ | $\checkmark$                   | V             | $\checkmark$           | V             | $\checkmark$      | 1             | $\checkmark$     | V             | -          | -                           | $\checkmark$            | HDMI Mini to HDMI TYPE<br>AModel:LN-HAHB-A04     | Type-C to Type-C<br>Model: LN-UCUC-A02                                                                                                    |                                                                                                    | V6.9.1             |
|                 | bmpcc<br>6K | V                | -            | -        | 1     | $\checkmark$ | $\checkmark$                   | 1             | $\checkmark$           | V             | V                 | 1             | $\checkmark$     | V             | -          | -                           | V                       | HDMI Mini to HDMI TYPE<br>AModel:LN-HAHB-A04     | Type-C to Type-C<br>Model: LN-UCUC-A02                                                                                                    |                                                                                                    | V6.9.1             |

### Note:

1. LCD display of Sony cameras will go black during playback.

2. When image quality of Sony cameras is set to [RAW] or [RAW+JPEG], in M, A, S, P mode, digital zoom of non-electronic lens is unavailable (please refer to camera manual for specific usage).

3. When connecting camera control cable and HDMI cable to Panasonic GH5, GH5s and S1, the LCD display of these cameras will go black. Live preview on both phone and camera is unavailable for the cameras mentioned.

4. Conditioned by the Canon camera system, LCD display of Canon 80D/6D2/6D/5DS/5DSR will go black for there is no HDMI output setting. Live preview on both phone and camera is unavailable for the cameras mentioned.

5. LCD display of Sony cameras will go blank when [File Format] setting is set to [XAVC S 4K] (please refer to camera manual for specific usage).

6. Please use the transmitter with phones or tablets that support 5GHz band as the transmitter adopts 5GHz WiFi technology.

7. In Photo mode of Fujifilm X-T38X-T4, when the camera is connected with the transmitter and the WEEBILL-S stabilizer, camera parameter control from camera is disabled and you can only adjust camera parameter via stabilizer. Click LV button of stabilizer to resume camera parameter control and click again to return to stabilizer control; single click LV button before switching the camera from Photo mode to Video mode; Single click LV button after switching the camera from Video mode to Photo mode. Power on stabilizer, transmitter and camera in the following order: 1. stabilizer; 2. transmitter; 3. camera.